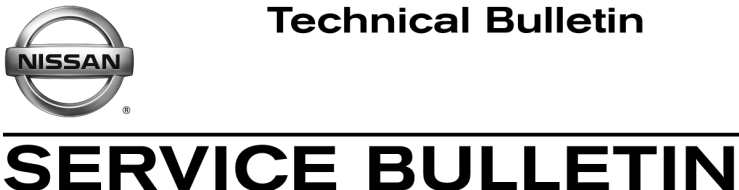

Reference: NTB16-051

May 16, 2016

Date:

### 2016 TITAN XD; MIL ON WITH HESITATION ON ACCEL IN COLD TEMPERATURE

APPLIED VEHICLES: 2016 Titan XD (A61) APPLIED ENGINE Cummins 5.0L V8 Diesel

### **IF YOU CONFIRM**

EC16-017

Classification:

### The vehicle is operated as follows:

- After being parked indoors overnight and started for the first time (cold start),
- and then before reaching operating temperature is driven outside in an ambient temperature below 0°F (-18°C).

### Then

A hesitation is present while accelerating that improves as engine temperature • increases, and subsides when the engine reaches normal operating temperature.

### And/or

- The vehicle is operated in ambient temperatures at or below 32°F (0°C) and one of • these codes are stored.
  - P202E Reductant Injection Valve Circuit 1/1
  - P218F Reductant No Flow Detected
  - P22CE TC Outlet Switching Valve Stuck Closed

### ACTION

- 1. Save Computer Data with CONSULT-III plus (C-III plus).
- 2. At step 6 of the reprogramming procedure, confirm this bulletin applies to the vehicle you are working on.
- 3. If this bulletin applies, continue with reprogramming.
- 4. Write Saved Data with C-III plus.

**IMPORTANT:** The purpose of **ACTION** (above) is to give you a quick idea of the work you will be performing. You MUST closely follow the entire SERVICE PROCEDURE as it contains information that is essential to successfully completing this repair.

Nissan Bulletins are intended for use by gualified technicians, not 'do-it-yourselfers'. Qualified technicians are properly trained individuals who have the equipment, tools, safety instruction, and know-how to do a job properly and safely. **NOTE:** If you believe that a described condition may apply to a particular vehicle, DO NOT assume that it does. See your Nissan dealer to determine if this applies to your vehicle.

### SERVICE PROCEDURE

### **Save Computer Data**

- 1. Connect the CONSULT PC to the vehicle.
- 2. Open / start C-III plus.
- 3. Turn the ignition ON, with engine OFF (engine not running).
- 4. Wait for the plus VI to be recognized.
  - The Serial No. will display when the plus VI is recognized.
- 5. Select Diagnosis (One System).

|                          | Back Home Print     | Screen Capture Mode  | tecorded<br>Bata        |           |
|--------------------------|---------------------|----------------------|-------------------------|-----------|
|                          | Connection Status   |                      | Diagnosis Menu          |           |
| Stop 4:                  | Serial No.          | Status               | Diagnosis (One System)  | Step<br>5 |
| plus VI is<br>recognized | VI 2300727          | Normal Mode/Wireless | Diagnosis (All Systems) |           |
|                          | MI                  | $\bigotimes$         |                         |           |
|                          |                     | No connection        |                         |           |
|                          | Select VI/M         |                      | Immobilizer             |           |
|                          | Application Setting | Language Setting     | Maintenance             |           |
|                          | VDR                 |                      | ]                       |           |
| ļ                        |                     |                      |                         |           |

Figure A

- 6. Navigate C-III plus to Engine > Work Support (see Figure B).
- 7. Select SAVE COMPUTER DATA.
- 8. Select Start.

| Ver.CSP31.10                          |                  |                    |                  | States    |
|---------------------------------------|------------------|--------------------|------------------|-----------|
| Back Home Print Screen Capture Mode   | Recorded<br>Data | Help               | 12.3V VI         | × • • • • |
| Diagnosis (One<br>System)             | NGINE            |                    |                  |           |
| Self Diagnostic Data Monitor          | upport           | Active Test        | ECU<br>Identific | eation    |
| Test Item                             |                  |                    |                  |           |
| Reset fuel consumption short term log | Step<br>6        | Engine serial numb | ber              |           |
| AFT maintenance                       |                  |                    |                  |           |
| Reset fuel and timing learn tables    |                  |                    |                  |           |
| VIN REGISTRATION                      |                  |                    |                  |           |
| ENTER INJECTOR CODES                  | Stop             |                    |                  |           |
| SAVE COMPUTER DATA                    | 7                |                    |                  |           |
| WRITE SAVED DATA                      |                  |                    | F                |           |
| RTCV actuator calibrate               |                  |                    |                  | Step<br>8 |
|                                       |                  |                    |                  | Start     |
|                                       |                  | 1                  | /1               |           |

Figure B

### NOTE:

• After selecting Start, a screen message may appear that says:

## Latest diagnostic tool update must be used before saving the data, otherwise there is a risk that the data entry will not work.

• If the above message appears, select Continue.

- 9. Make sure the ignition is ON and the engine is OFF (engine not running).
- 10. Select Confirm.

| Ver.CSP31.10                                                                                                    |                                                                             |                                                   | States      |
|----------------------------------------------------------------------------------------------------|-----------------------------------------------------------------------------|---------------------------------------------------|-------------|
| Back Home Print Screen                                                                                                    | reen Mode Recorded Data                                                     | Help LERT 12.3V                                   |             |
| Diagnosis (One<br>System) System Sel                                                                                                    | lection ENGINE                                                              |                                                   |             |
| Work support : SAVE COMPUTER DATA                                                                                                    |                                                                             |                                                   |             |
| Ignition on, engine stopped.<br>This command must be used only wh<br>It is used to save some data (including<br>computer.Confirm to run the backup pr | en replacing or reprogrammin<br>the injector calibrations) so a<br>ocedure. | ng the computer.<br>Is to load it automatically i | nto the new |
| Current status                                                                                                    |                                                                             |                                                   | Step<br>10  |
|                                                                                                    |                                                                             |                                                   |             |
|                                                                                                    |                                                                             |                                                   |             |
|                                                                                                    |                                                                             |                                                   |             |
|                                                                                                    |                                                                             |                                                   |             |
|                                                                                                    |                                                                             |                                                   | End         |

Figure C

### 11. Select End.

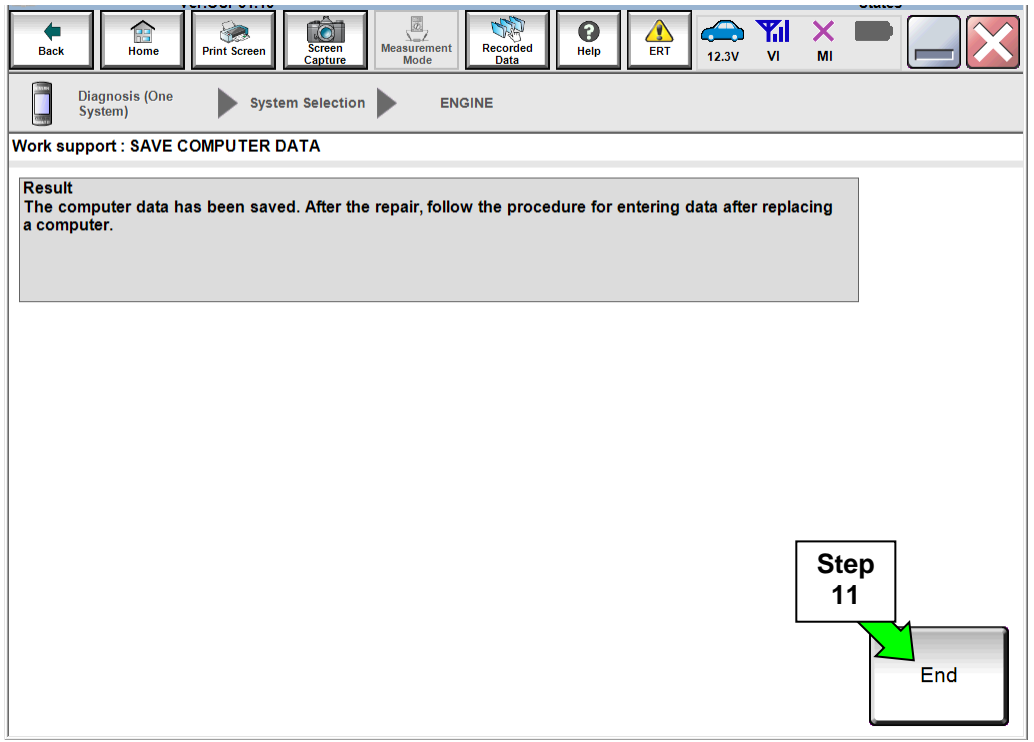

Figure D

### NOTE:

- Most instructions for reprogramming with CONSULT-III plus (C-III plus) are displayed on the CONSULT PC screen.
- If you are not familiar with the reprogramming procedure, click here. This will link you to the "CONSULT- III plus (C-III plus) Reprogramming" general procedure.
- For the Titan XD Diesel, the GR8 set to ECM power supply mode can be attached to either 12 volt battery.

# CAUTION: Connect the GR8 to the 12V battery and set to ECM power supply mode. If the vehicle battery voltage drops below <u>12.0V or above 15.5V</u> during reprogramming, <u>the ECM may be damaged</u>. Be sure to turn OFF all vehicle electrical loads. If a vehicle electrical load remains ON, <u>the ECM may be damaged</u>. Be sure to connect the AC Adapter. If the CONSULT PC battery voltage drops during reprogramming, the process will be interrupted and <u>the ECM may be damaged</u>. Turn off all external Bluetooth<sup>®</sup> devices (e.g., cell phones, printers, etc.) within range of the CONSULT PC and the plus VI. If Bluetooth<sup>®</sup> signal waves are within range of the CONSULT PC during reprogramming, reprogramming may

be interrupted and the ECM may be damaged.

- 1. Return to the C-III- plus Home screen (see Figure 1).
- 2 Confirm the ignition is ON, with engine OFF.
- 3. Confirm the plus VI is recognized.
  - The Serial No. will display when the plus VI is recognized.
- 4. Select Re/programming, Configuration.

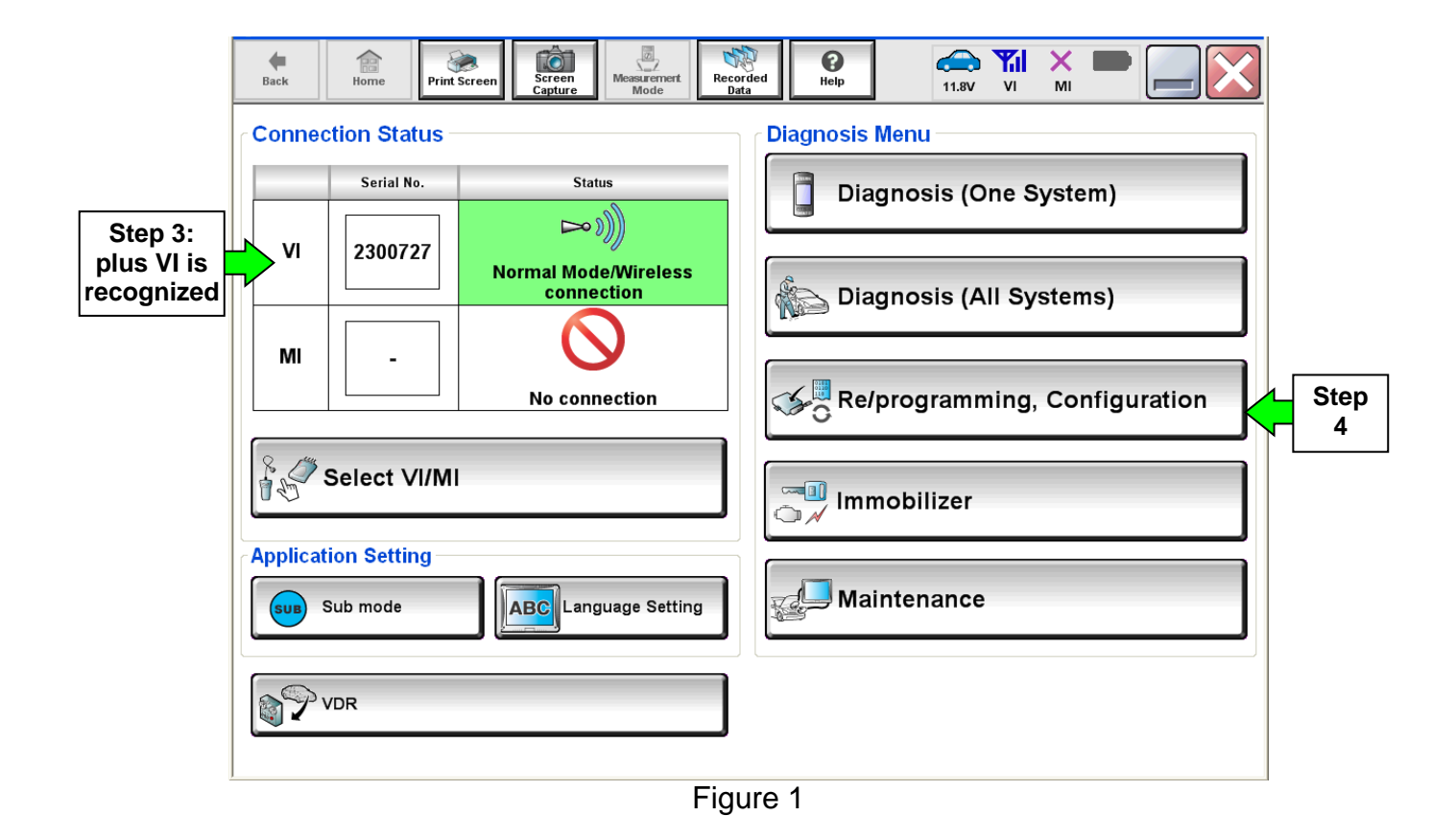

5. Follow the on-screen instructions and navigate C-III plus to the screen shown in Figure 2 on the next page.

- 6. When you get to the screen shown in Figure 2, confirm this bulletin applies as follows.
  - A. Find the ECM **Part Number** and write it on the repair order.

**NOTE:** This is the <u>current</u> ECM Part Number (P/N).

| Back Reme Remember Remember Reme<br>Remember Remember Remember Remember Remember Remember Remember Remember Remember Remember Remember Remember Rem<br>Remember Remember Remember Remember Remember Remember Remember Remember Remember Remember Remember Remember Reme | Messarement<br>Mode                                                                   | 11.8V VI                          | × = _ × |
|----------------------------------------------------------------------------------------------------|---------------------------------------------------------------------------------------|-----------------------------------|---------|
| Re/programming, Configuration                                                                                                    | tion Selection Save ECU Data                                                          |                                   | 7/7     |
| Save ECU Data                                                                                                    |                                                                                       |                                   |         |
| Touch "Save" to save operation log and th<br>Operation log helps to restart next operatio<br>after operation has completely finished.                                                                                                    | e current part number as listed below to<br>n by selecting suitable operation log. Op | o CONSULT.<br>peration log is era | ised    |
| File Label                                                                                                    | M BOX X DORK X SECUR                                                                  | 00##XX                            |         |
| Operation                                                                                                    | REPROGRAMMI                                                                           | NG                                |         |
| System Step 6<br>Current EC                                                                                                    |                                                                                       |                                   |         |
| Part Number                                                                                                    | 23710- <b>XDKOXOA9</b>                                                                | <u> </u>                          |         |
| Vehicle                                                                                                    | XXXXXXXXXXXXXXXXXXXXXXXXXXXXXXXXXXXXXXX                                               | âxxx                              |         |
| VIN                                                                                                    | DERIKS KHORK SZIKIK                                                                   | 0X4XX                             |         |
| Date                                                                                                    | XXXXXXXXXXXXXXXXXXXXXXXXXXXXXXXXXXXXXX                                                | XXXXX                             | Save    |
|                                                                                                    |                                                                                       |                                   |         |

Figure 2

- B. Compare the P/N you wrote down to the numbers in the **Current ECM Part Number** column in **Table A** below.
  - If there is a <u>match</u>, continue with the reprogramming procedure.
  - If there is <u>not a match</u>, this bulletin does not apply. Refer to the ESM or further diagnostic information.

Table A

| Model                           | Current ECM Part Number: 23710- |
|---------------------------------|---------------------------------|
| 2016 Titan XD<br>Cummins Diesel | EZ42A, EZ41C, EZ41D, EZ41E      |

7. Follow the on-screen instructions to navigate C-III plus and reprogram the ECM.

### NOTE:

- In some cases, more than one new P/N for reprogramming is available.
  - > If more than one new P/N is available, the screen in Figure 3 displays.
  - Select and use the reprogramming option that <u>does not</u> have the message "Caution! Use ONLY with NTBXX-XXX".
- If you get this screen and it is <u>blank</u> (no reprogramming listed), it means there is no reprogramming available for this vehicle. Close C-III plus and refer back to ASIST for further diagnosis.

| back Prin                                                                        | nt Screen Capture Mode                                                              | Recorded<br>Data                          | (11.8V VI MI                 | -    |
|----------------------------------------------------------------------------------|-------------------------------------------------------------------------------------|-------------------------------------------|------------------------------|------|
| Re/programming,<br>Configuration                                                 | Precaution                                                                          | Select Program Data                       | Confirm Vehicle<br>Condition | 9/11 |
| Select Program Data                                                              |                                                                                     |                                           |                              |      |
| Touch and select the rep<br>In case no reprog/program<br>reprog/programming data | prog/programming data listed be<br>mming data is listed below, confi<br>in CONSULT. | low.<br>rm the vehicle selection, '       | VIN and                      |      |
| System                                                                           | ENGINE                                                                              |                                           |                              |      |
| Current Part Number                                                              | Part Number After Repr                                                              | o/programming                             | Other Information            | 1    |
| xxxxx-xxxxx<br>xxxxx-xxxxx                                                       | xxxxx-xxxxx<br>xxxxx xxxxx                                                          | XXXXXXXXXXXX<br>XXXXXXXXXXXXXXXXXXXXXXXXX | xxxxxxxxx<br>xxxxxxxxx       |      |
|                                                                                  |                                                                                     |                                           | 0/0                          | Next |
|                                                                                  |                                                                                     |                                           |                              |      |

Figure 3

8. When the screen in Figure 4 displays, reprogramming is complete.

**NOTE:** If the screen in Figure 4 does not display (indicating that reprogramming did not complete), refer to ECM recovery on the next page.

- 9. Disconnect the GR8 (battery charger) from the vehicle.
- 10. Select Next.

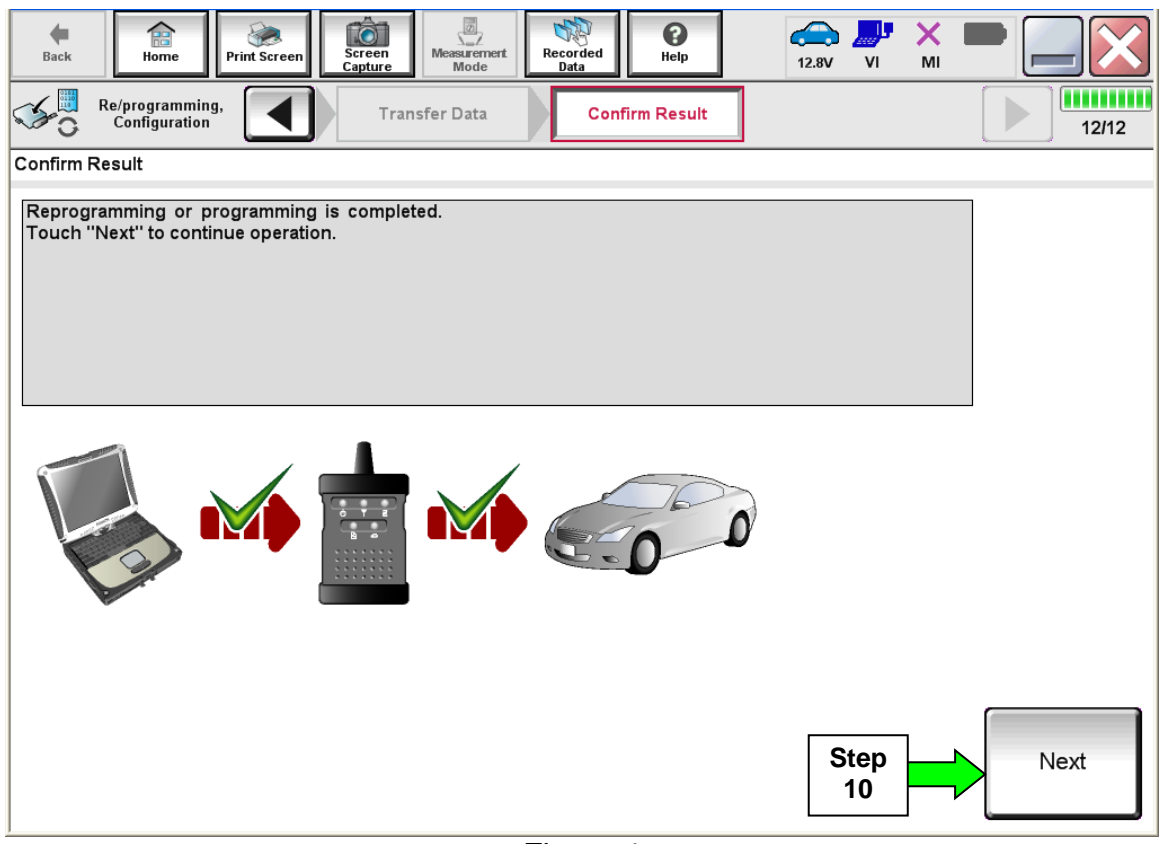

Figure 4

### NOTE:

- In the next step, (page 11), you will perform DTC erase.
- This operation is required before C-III plus will provide the final reprogramming confirmation report.

### **ECM Recovery**

## Do not disconnect the plus VI or shut down C-III plus if reprogramming does not complete.

## If reprogramming does <u>not</u> complete and the "!?" icon displays as shown in Figure 5:

- Check battery voltage (12.0 15.5 V).
- Ignition is ON, engine OFF.
- External Bluetooth<sup>®</sup> devices are OFF.
- All electrical loads are OFF.
- Select <u>retry</u> and follow the on screen instructions.
- <u>"Retry" may not go through on</u> <u>first attempt and can be</u> <u>selected more than once</u>.

| CONSULTATIBUE Ve                                                                       | VN                                                        | Usticle                                                                         |                         | Country : Japan |
|----------------------------------------------------------------------------------------|-----------------------------------------------------------|---------------------------------------------------------------------------------|-------------------------|-----------------|
| Back Home Print So                                                                     | ver Catkan Made                                           | Necoribed<br>Data                                                               | 12.3V VI                | × = _ X         |
| reprograming.                                                                          | Transfer Data                                             | Corfirm Resul                                                                   |                         | 1313            |
| onfirm Result                                                                          |                                                           |                                                                                 |                         |                 |
| Reprogramming or programmi<br>operation on this ECU.<br>Touch "Retry" to retry reprogr | ing is not completed propertly,<br>amming or programming. | but you can retry reprog/                                                       | programming             | R               |
| Dant number after                                                                      |                                                           |                                                                                 |                         |                 |
| Reprog/programming                                                                     |                                                           | 284B2-XXXX                                                                      | ĸ                       |                 |
| Reprog/programming<br>Part number before<br>Reprog/programming                         |                                                           | 254B2-XXXX<br>254B2-XXXX                                                        | K.                      |                 |
| Reprogramming<br>Part number before<br>Reprogramming<br>Vehicle                        |                                                           | 28482-XXXX<br>28482-XXXX<br>QASHQAI                                             | ĸ                       |                 |
| VIN                                                                                    |                                                           | 28482-XXXX<br>28482-XXXX<br>QASHQAI<br>SJNFDNJ10U10                             | x<br>x                  |                 |
| Vehicle VIN System                                                                     |                                                           | 284B2-XXXX<br>284B2-XXXX<br>QASHQAI<br>SJNFONJ10U100<br>BCM                     | K<br>K<br>1000          |                 |
| Part number sehre<br>Reprogragsamming<br>Vehicle<br>VIN<br>System<br>Date              |                                                           | 28482-XXXX<br>28482-XXXX<br>QASHQAI<br>SJNFDNJ10U100<br>BCM<br>26/07/20111630   | x<br>x<br>2000          | Retry           |
| An internet serving<br>Reprogramming<br>Vehicle<br>VIN<br>System<br>Date<br>Error Code |                                                           | 28482-XXXX<br>28482-XXXX<br>QASHQAI<br>SJNFDNJ10U100<br>BCM<br>26/07/2011 16.30 | K<br>K<br>10000<br>2000 | Retry           |

Figure 5

## If reprogramming does <u>not</u> complete and the "X" icon displays as shown in Figure 6:

- Check battery voltage (12.0 15.5 V).
- CONSULT A/C adapter is plugged in.
- Ignition is ON, engine OFF.
- Transmission is in Park.
- All C-III plus / VI cables are securely connected.
- All C-III plus updates are installed.
- Select <u>Home</u>, and restart the reprogram procedure from the beginning.

| CONSULT-IL BUS Ver.                                                                                                    | MIN                                                           | Vehicle : QASHQAI                                            | County : Japan |
|----------------------------------------------------------------------------------------------------|---------------------------------------------------------------|--------------------------------------------------------------|----------------|
| Bark Hone Print Screen                                                                                                    | Streen<br>Capture<br>Moasurement                              | Reported Help                                                | 🗟 💵 💥 🖿 🥅 🔀    |
| Relprograming.                                                                                                    | Transfer Data                                                 | Confirm Result                                               | 9/9            |
| Confirm Result                                                                                                    |                                                               |                                                              |                |
| Reprogramming is not completed p<br>-Print this screen as needed. Confi<br>with procedure.<br>-Restart CONSULT with disconnee | roperly.<br>m CONSULT version, K<br>Ing VI once, and start th | SWPower switch position, shift po<br>te reprogramming again. | sition and etc |
| Part number after<br>Reprog/programming                                                                                       |                                                               | 284E2-30XXXX                                                 |                |
| Current part number                                                                                                    |                                                               | 284E2-XXXXX                                                  |                |
| Vehicle                                                                                                    |                                                               | QASHQAI                                                      |                |
| VIN                                                                                                    |                                                               | SJNFDNJ10U100000                                             |                |
| System                                                                                                    |                                                               | BCM                                                          |                |
| Date                                                                                                    |                                                               | 25/07/2011 16:30:00                                          |                |
| Information                                                                                                    |                                                               |                                                              |                |
| Error Code                                                                                                    |                                                               |                                                              | Print          |
|                                                                                                    |                                                               |                                                              |                |

Figure 6

- 11. Follow the on-screen instructions to **Erase DTCs**.
- 12. When the entire reprogramming process is complete, the screen in Figure 7 will display.
- 13. Verify the before and after part numbers are different.
- 14. Print a copy of this screen (Figure 7) and attach it to the repair order for warranty documentation.
- 15. Select Confirm.

| Back Back Print Screen                                                                                                    | Messurement<br>Mode Recorded Help                     | 🔊 🚚 🗙 🖿 🦲 🔀 |  |  |  |  |  |  |
|----------------------------------------------------------------------------------------------------|-------------------------------------------------------|-------------|--|--|--|--|--|--|
| Re/programming,<br>Configuration                                                                                                    | se All DTCs Print Result /<br>Operation Complete      | 18/18       |  |  |  |  |  |  |
| Print Result / Operation Complete                                                                                                    |                                                       |             |  |  |  |  |  |  |
| All tasks are completed. Confirm LAN access, touch "Print" to print out this page.<br>In case CONSULT can NOT immediately access to LAN or printer, Screen Capture function is available for<br>temporally storage of this page. Touch "Screen Capture", and save it. Screen capture data is in "CIII plus<br>Data Folder" on desk top, and open the folder named "ScreenImages". |                                                       |             |  |  |  |  |  |  |
| Part number after<br>Reprog/programming S<br>Part number before<br>Reprog/programming                                                                                                    | tep 23710- <b>XEX2E</b> X<br>13 23710- <b>XEX2E</b> X |             |  |  |  |  |  |  |
| Vehicle                                                                                                    | 23403002                                              |             |  |  |  |  |  |  |
| VIN                                                                                                    | XMX AXX EXMANISO 12044                                |             |  |  |  |  |  |  |
| System                                                                                                    | ENGINE                                                | Step Print  |  |  |  |  |  |  |
| Date                                                                                                    | XXXXXXXXXXXXXXXXXXXXXXXXXXXXXXXXXXXXXXX               |             |  |  |  |  |  |  |
| 1/1 Step<br>1/1 15 Confirm                                                                                                    |                                                       |             |  |  |  |  |  |  |

Figure 7

Continue to the next page.

### Write Saved Data

- 1. Return to the C-III- plus Home screen (see Figure 1A).
- 2 Confirm the ignition is ON, with engine OFF.
- 3. Confirm the plus VI is recognized.
  - The Serial No. will display when the plus VI is recognized.
- 4. Select Diagnosis (One System).

|                       | <b>H</b><br>Back | Home                    | Print Screen | Screen<br>Capture  | Measurement.<br>Mode         | Recorded<br>Data | <b>P</b><br>Help | (11.8V    | Yil<br>Vi | X P     |        | ]         |
|-----------------------|------------------|-------------------------|--------------|--------------------|------------------------------|------------------|------------------|-----------|-----------|---------|--------|-----------|
|                       | Conne            | ction Sta               | tus          |                    |                              |                  | Diagnosis        | Menu      |           |         |        |           |
| Stop 3:               |                  | Serial N                | 0.           | Sta                | tus                          |                  | Dia              | gnosis (C | ne Sy     | /stem)  |        | Step<br>4 |
| plus VI is recognized | VI               | 23007                   | 27 N         | ormal Moc<br>conne | )))<br>le/Wireless<br>ection | · [              | Dia              | gnosis (A | II Sys    | tems)   |        |           |
|                       | мі               | -                       |              | No con             | nection                      |                  | K                | programr  | ning, I   | Configu | ration |           |
|                       | P.S              | Select V                | /I/MI        |                    |                              |                  | Timn             | nobilizer |           |         |        |           |
|                       | Applica          | tion Settin<br>Sub mode | ng           | ABC                | guage Settir                 | ng (             | <b>de</b> Ma     | intenance | 9         |         |        |           |
|                       | 1                | VDR                     |              |                    |                              |                  |                  |           |           |         |        |           |

Figure 1A

- 5. Navigate C-III plus to ENGINE > Work support (see Figure 2A).
- 6. Select WRITE SAVED DATA.
- 7. Select Start.

| Ver.CSP31.10                               | States                        |
|--------------------------------------------|-------------------------------|
| Back Rome Print Screen Capture             | Easurement Mode Recorded Data |
| Diagnosis (One<br>System) System Selection | ENGINE                        |
| Self Diagnostic Data Monitor               | Work support                  |
| Test Item                                  |                               |
| Reset fuel consumption short term log      | Step Engine serial number     |
| AFT maintenance                            | 5                             |
| Reset fuel and timing learn tables         |                               |
| VIN REGISTRATION                           |                               |
| ENTER INJECTOR CODES                       |                               |
| SAVE COMPUTER DATA                         | Step                          |
| WRITE SAVED DATA                           | 6 Step                        |
| RTCV actuator calibrate                    |                               |
|                                            | Start                         |
|                                            | 1/1                           |
|                                            | Figure 2A                     |

- 8. Make sure the ignition is ON and the engine is OFF (engine not running).
- 9. Select **Confirm**.

| ver.CSP31.10                                                                                                    |                                                                                    |                                                                    |                                                    |                  | States  |
|----------------------------------------------------------------------------------------------------|------------------------------------------------------------------------------------|--------------------------------------------------------------------|----------------------------------------------------|------------------|---------|
| Back Reme Print Screen                                                                                                    | Creen<br>ppture Mode                                                               | Recorded Data                                                      | ERT 12.3V                                          | VI MI            | -       |
| Diagnosis (One<br>System) System Se                                                                                                    | election ENG                                                                       | INE                                                                |                                                    |                  |         |
| Work support : WRITE SAVED DATA                                                                                                    |                                                                                    |                                                                    |                                                    |                  |         |
| Ignition on, engine stopped.<br>This command must only be used wi<br>It serves to rewrite previously saved<br>IMPORTANT: The time required for en<br>order to write the saved data into the c | nen replacing or rep<br>data so that it can a<br>tering the data varie<br>omputer. | rogramming the co<br>utomatically be relo<br>s. Never interrupt th | nputer.<br>aded into the com<br>e procedure.Valida | puter.<br>Ite in | Confirm |
| Current status                                                                                                    |                                                                                    |                                                                    |                                                    |                  | Sten    |
|                                                                                                    | <b>`</b>                                                                           |                                                                    |                                                    | 09               | 9       |
|                                                                                                    |                                                                                    |                                                                    |                                                    |                  |         |
|                                                                                                    |                                                                                    |                                                                    |                                                    |                  |         |
|                                                                                                    |                                                                                    |                                                                    |                                                    |                  |         |
|                                                                                                    |                                                                                    |                                                                    |                                                    |                  |         |
|                                                                                                    |                                                                                    |                                                                    |                                                    |                  | End     |
|                                                                                                    |                                                                                    |                                                                    |                                                    |                  |         |

Figure 3A

10. Wait for the procedure to complete.

| Image: Second control     Image: Second control     Image: Second control <th< th=""><th>MI X</th><th></th></th<> | MI X          |         |
|----------------------------------------------------------------------------------------------------|---------------|---------|
| Diagnosis (One<br>System) System Selection ENGINE                                                                                                    |               |         |
| Work support : WRITE SAVED DATA                                                                                                    |               |         |
| Ignition on, engine stopped.<br>This command must only be used when replacing or reprogramming the computer.<br>It serves to rewrite previously saved data so that it can automatically be reloaded into the comp<br>IMPORTANT: The time required for entering the data varies. Never interrupt the procedure.Validate<br>order to write the saved data into the computer.                                                                                                    | uter.<br>Ə in | Confirm |
| Current status COMMAND IN P                                                                                                    | ROGRESS       | ]       |
|                                                                                                    | 25%           |         |
|                                                                                                    |               |         |
|                                                                                                    |               |         |
|                                                                                                    |               |         |
|                                                                                                    |               |         |
|                                                                                                    |               | End     |

Figure 4A

### 11. Select End.

|        |                           | /er.CSP31.10 |                   |                     |                  |                  | •   |       |           |                    | States |     |
|--------|---------------------------|--------------|-------------------|---------------------|------------------|------------------|-----|-------|-----------|--------------------|--------|-----|
| Back   | Home                      | Print Screen | Screen<br>Capture | Measurement<br>Mode | Recorded<br>Data | <b>P</b><br>Help | ERT | 12.3V | Yil<br>VI | ×<br><sup>MI</sup> |        |     |
|        | Diagnosis (One<br>System) | Syste        | em Selection      |                     | SINE             |                  |     |       |           |                    |        |     |
| Work s | upport : WRITE            | SAVED DAT    | A                 |                     |                  |                  |     |       |           |                    |        |     |
| Data t | transfer done.            |              |                   |                     |                  |                  |     |       |           |                    |        |     |
|        |                           |              |                   |                     |                  |                  |     |       |           |                    |        |     |
|        |                           |              |                   |                     |                  |                  |     |       |           |                    |        |     |
|        |                           |              |                   |                     |                  |                  |     |       |           |                    |        |     |
|        |                           |              |                   |                     |                  |                  |     |       |           | Ste<br>11          | р      |     |
|        |                           |              |                   |                     |                  |                  |     |       |           |                    |        | End |

Figure 5A

12. Close C-III plus.

- 13. Turn the ignition OFF.
- 14. Disconnect the plus VI from the vehicle.

15. Test drive the vehicle and make sure it operates correctly and the MIL is OFF.

- If the MIL comes ON, go back to ASIST for further diagnostic information.
- Diagnosis and repairs beyond ECM reprogramming are not covered by this bulletin.

### **CLAIMS INFORMATION**

### Submit a Primary Part (PP) type line claim using the following claims coding:

| DESCRIPTION                        | PFP | OP CODE | SYM | DIA | FRT        |
|------------------------------------|-----|---------|-----|-----|------------|
| Reprogram Engine Control<br>Module | (1) | DE97AA  | ZE  | 32  | (2)<br>(3) |

(1) Refer to the electronic parts catalog (FAST or equivalent) and use the Blank ECM assembly part number as the Primary Failed Part (PFP).

(2) Reference the current Nissan Warranty Flat Rate Manual and use the indicated FRT.

(3) FRT allows adequate time to access DTC codes and reprogram ECM. No other diagnostic procedures subsequently required. Do NOT claim any Diagnostic Op Codes with this claim.